# LOCATING THE AVERAGE AGE OF THE BIOGRAPHIES

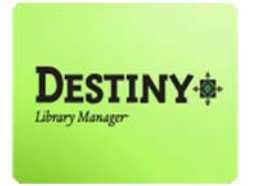

Destiny Library Manager<sup>™</sup> allows users with full access to extract the average age of the biographies located throughout the library's collection

The CDE Survey for the 2014 – 2015 school year requires library personnel to collect statistics on the biographies in the collection. Destiny Library Manager provides a report that has culls the data necessary to complete the survey by the March 28, 2016 deadline.

In this tutorial you will learn how to:

**Wiew the average age of the biographies in the collection** 

#### Requirements:

- **#** Full access to Destiny (*Library Aide Access*)
- PC or MAC
- A web browser such as:
  - *Google* Chrome
  - Internet Explorer (
  - Mozilla Firefox 🧕
  - Safari 🧔
- \*\* An Internet connection
- \*\* An LAUSD Single-Sign on

# LOCATING THE AVERAGE AGE OF THE BIOGRAPHIES

### **<u>STEP 1</u>**: LOGIN TO DESTINY

- 1. Open a web browser
  - Google Chrome 👩
  - Internet Explorer 🧟
  - Mozilla Firefox 👩
  - Safari
- 2. In the address bar, type the following URL and press the "Enter" key on the keyboard:
  - <u>http://lausd.follettdestiny.com</u>
- 3. There are two (2) ways to find your school:
  - a. In the "Search for Site Name" field, type in the name or location code of your school.
    Press the "Enter" key on the keyboard or click on the "Go!" button OR
  - b. Click on the "Green Bar" associated to your school group (e.g. Middle School). Then, find and click on your school's link.

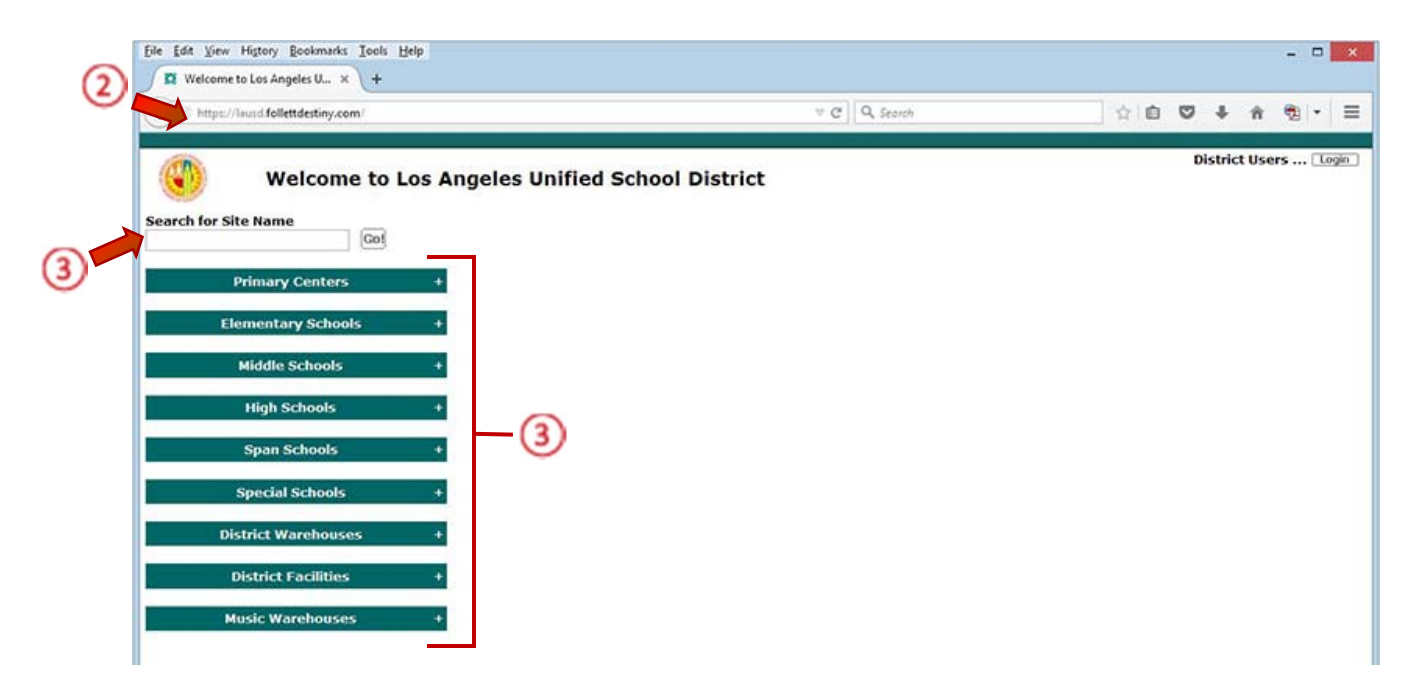

4. Click the "Login" button located on the upper-right corner and enter your username and password to login.

### STEP 2: REPORTS TAB

- 1. Click on the "Reports" tab
- 2. Click on the "Report Builder" option located on the left-side of screen
- 3. Locate the report title, "Biographies for CDE"
- 4. Click on the "Run" icon to run the report

| C M https://la                                                                                                    | sd-playground.follettoetiny.con                                                                                | n/backoffice/servlet/presentreportmenutabform.do? | t = C Q Search |           | ☆自♡ | 4 ft         | 0 🔋 -    |
|----------------------------------------------------------------------------------------------------|----------------------------------------------------------------------------------------------------|---------------------------------------------------|----------------|-----------|-----|--------------|----------|
| ITSS                                                                                                    | LTSS Middle (1113)                                                                                             |                                                   |                |           | ILT | SS Tutorials | Logout   |
|                                                                                                    | Home Catalog Circulat                                                                                          | ion Reports Back Office My Info                   |                |           |     |              |          |
|                                                                                                    | leport Builder                                                                                                 |                                                   |                |           |     |              |          |
| My Favorites                                                                                                    | Report Builder                                                                                                 |                                                   |                |           |     |              | New Repo |
| Library Reports<br>Patron Reports                                                                                                    |                                                                                                    |                                                   |                |           |     |              | F Import |
|                                                                                                    | Name A                                                                                                    | Type                                              | Created By     | Last.Run  |     |              |          |
| Report Builder                                                                                                    |                                                                                                    | Patron - General Information                      | Diane Cole     | 11/6/2015 |     |              | 🤣 🗍 Ru   |
| Report Builder<br>Report Manager                                                                                                    | Access Levels                                                                                                  |                                                   |                |           |     |              |          |
| provide the second second seco | The second second second second second second second second second second second second second second second s | Patron - General Information                      | Diane Cole     | 11/6/2015 |     |              |          |

## STEP 3: JOB MANAGER

1. From the "Report Manager" screen select the "Refresh List" link

|                                                   |                                                                                            |                                    |              |                   |    |        |         | 1    | <del>,</del> e |     | ×    |
|---------------------------------------------------|--------------------------------------------------------------------------------------------|------------------------------------|--------------|-------------------|----|--------|---------|------|----------------|-----|------|
| Report Manag                                      | u × +                                                                                      |                                    |              |                   |    |        |         |      |                |     |      |
| 🗲 🔒   https://a                                   | usd-playground.follettdestiny.com/backoffice/servlet/p                                     | resentjobmanagerform.do?repc 🖛 🛛 😋 | Q. Search    | ☆                 | 0  |        | ŵ       | C    |                | •   | =    |
| 1122                                              | Home Catalog Circulation Reports B                                                         | ack Office   My Info               |              |                   | iL | TSS TO | itorial | s Lu | gout           | I H | telp |
|                                                   | Report Builder > Report Manager                                                            |                                    |              |                   |    |        |         |      |                |     |      |
| My Favorites                                      | Report Builder > Report Manager<br>Jobs: 1 = 1 of 1                                        | <b>&gt;</b>                        | Refresh List |                   |    |        |         |      |                |     |      |
| My Favorites<br>Library Reports                   | Report Builder > Report Manager<br>Jobs: 1 - 1 of 1<br>1000                                |                                    | Refresh List | Status            |    |        |         |      |                |     | -    |
| My Favorites<br>Library Reports<br>Patron Reports | Report Biolder -> Report Heasper<br>Jobs: 1 - 1 of 1<br>100 III Job<br>Biographies for CDE | 1                                  | Refresh List | Status<br>Pending | D. |        |         |      | ŧ              |     | -    |

2. Once the report indicates completed, click on the "View" link

| Report Manage  | er X +                  |                                          |                            |                     |   |   |          |        |        |      |      |
|----------------|-------------------------|------------------------------------------|----------------------------|---------------------|---|---|----------|--------|--------|------|------|
| e A https://Au | usd-playground.follettd | estiny.com/backoffice/servlet/presentjol | bmanagerform.do?repc 👻 🛛 😋 | Q. Search           | ☆ | Ó | •        | ŵ      | Ø      | -    | - 1  |
| LTSS           | Home Catalog            | Circulation Reports Back Offic           | ce My Info                 |                     |   | 1 | ILTSS TO | torial | s Logo | at I | Help |
| y Favorites    | Jobs: 1 - 1 of 1        |                                          | Befresh List               |                     |   |   |          |        |        |      |      |
| brary Reports  | at I                    | Job                                      |                            | Status              |   |   |          |        |        |      |      |
| atron Reports  |                         | Biographies for CDE                      |                            | Completed           |   |   | Vi       | ew.    |        | 8    |      |
| eport Builder  | Jobs: 1 - 1 of 1        |                                          | Refresh List               | (11/0/2013 1/41 PM) |   |   |          |        |        |      |      |
| sport Manager  |                         |                                          |                            |                     |   | 2 | 5        |        |        |      |      |

## **STEP 4:** JOB SUMMARY

1. On the "Description" section, next to the "View" option, click on the "Report" link

|                                                                                                    |     |     |   |      | × |
|----------------------------------------------------------------------------------------------------|-----|-----|---|------|---|
| Job summary for "Biographies × +                                                                                 |     |     |   |      |   |
| 🗲 🔒 https://lausd-playground.follettdestiny.com/backoffice/servlet/presentjobsummaryform.do?rep 🔻   C 📗 🔍 Search | ☆ @ | 8 A | 0 | - 19 | = |
| Report Builder > Report Manager > Job Sommary                                                                    |     |     |   |      |   |
|                                                                                                    |     |     |   |      |   |
| Job Biographies for CDE<br>Site #TSS Middle (1113)                                                               |     |     |   |      |   |
| Started 11/6/2015 1:41 PM                                                                                        |     |     |   |      |   |
| Options Library - Copies                                                                                         |     |     |   |      |   |
| Description                                                                                                    |     |     |   |      |   |
| View Report                                                                                                    |     |     |   |      |   |
|                                                                                                    |     |     |   |      |   |

NOTE: The report may open in another tab in PDF format

- 2. Once the report opens, scroll down on the bottom of the report and you will find the Publication "**Year**" for all of the biographies located in the library's collection
- 3. Next to the year, you will find the "Average" age of the biographies in the collection

| -            |                                                                                                    | 3                                 | Publication Year<br>1997.8 - Average |   |
|--------------|----------------------------------------------------------------------------------------------------|-----------------------------------|--------------------------------------|---|
| R 940.53 PAT | Encyclopedia of Holocaust literature                                                                                                    | Holocaust, 1933-1945 - Biography. | 2002                                 | 1 |
| R 921 WOO    | Virginia Woolf A to Z : a comprehensive reference for students, teachers, and common readers to her life, work, and critical reception.   | Women authors Biography.          | 1995                                 | П |
| R 921 W00    | Virginia Woolf A to $Z$ : a comprehensive reference for students, teachers, and common readers to her life, work, and critical reception. | Authors, English - Biography.     | 1995                                 |   |